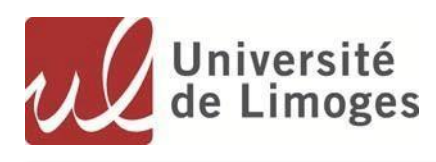

# Online Application procedure at the University of Limoges

## **Preamble:**

The application on which you are connected allows you to apply for one or more degrees for which the study of your file is necessary. It is important to note that some courses are not offered on this platform. In case of absence of a training you are interested in, we invite you to consult the information available on the site of the component concerned (faculty, school, institute ...) and / or to get closer to the relevant schooling service.

## I. Create an account

# 1. Access to the Online application

## Accès à l'application eCandidat

Sélectionner l'instance d'eCandidat / choose one of the 2 options

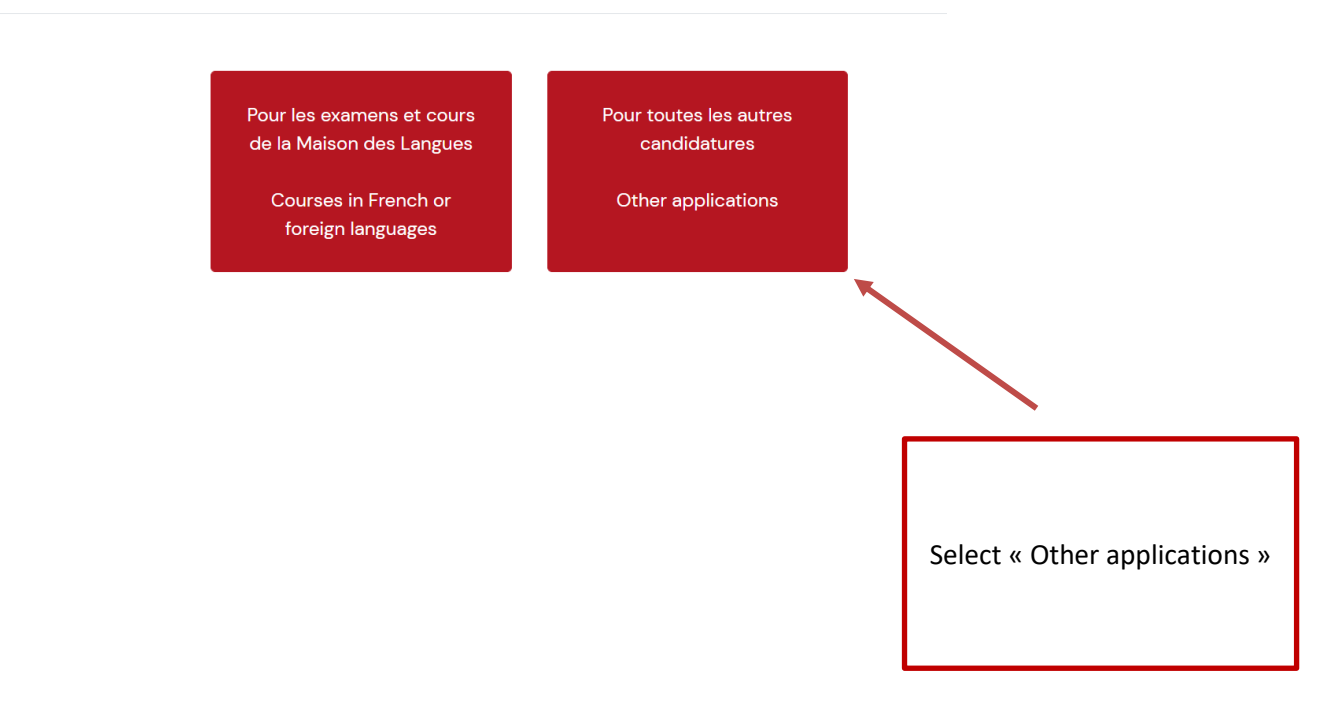

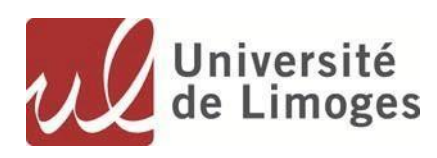

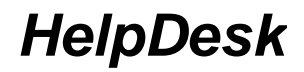

# 2. Creation of your account

| (←)→ C' @                     | 🛈 🔒 https://ecandidat.unilim.fr/ecandidat/#!accueilView                                                                                                    |                                                                                                    |
|-------------------------------|----------------------------------------------------------------------------------------------------|----------------------------------------------------------------------------------------------------|
| 规 eCandidat                   | Ů Connection ➤ Create account                                                                                                    |                                                                                                    |
| Not connected  Home menu Help | Connexion  Informations                                                                                                    |                                                                                                    |
|                               | Besoin d'aide ?<br>Si vous êtes étudiant(e) à l'Université de Limoges, une                                                                                                    |                                                                                                    |
|                               | fois connecté(e) avec votre identifiant traditionnel, vous<br>devez créer un compte eCandidat.<br>I am a student at the Université de Limoges                                                                                                    | If you are not a student at the University of Limoges already:                                                                                                    |
|                               | Please, connect Connexion                                                                                                    | <ol> <li>Click on Create an Account,</li> <li>Enter your last name, first name and e-mail</li> </ol>                                                                                                    |
|                               | Please connect with your eCandidat account:<br>User *<br>User *<br>Password *<br>Connexion<br>Connexion<br>Connexion<br>Connexion<br>Connexion<br>Connexion<br>Connexion<br>Connexion<br>Connexion<br>Connexion                                                                               | <ul> <li>address,</li> <li>Once this data has been validated, a message is sent to the e-mail address you mentioned giving you your username and password.</li> <li>After reception of these elements you will be able to connect to the application by informing the User and Password fields you just received.</li> </ul> |
|                               | Conformément aux dispositions de la loi 78-17 du 6 janvier 1978 modifiée relative à l'informat<br>Limoges. Elles ne seront en aucun cas communiquées à un tiers. Le traitement des données a<br>personnelles vous concernant. Vous pouvez exercer ce droit en contactant la Direction des Etu | ique, aux f<br>fait l'objet<br>udes à cett                                                                                                    |

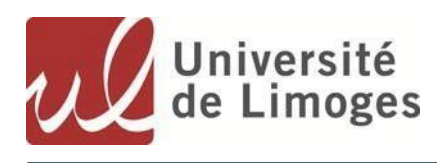

HelpDesk

# 3. Fill your profile

After logging in with the provided login and password, you will be taken to the Personal Information page. You have on the left banner all the items to fill in the My Account section.

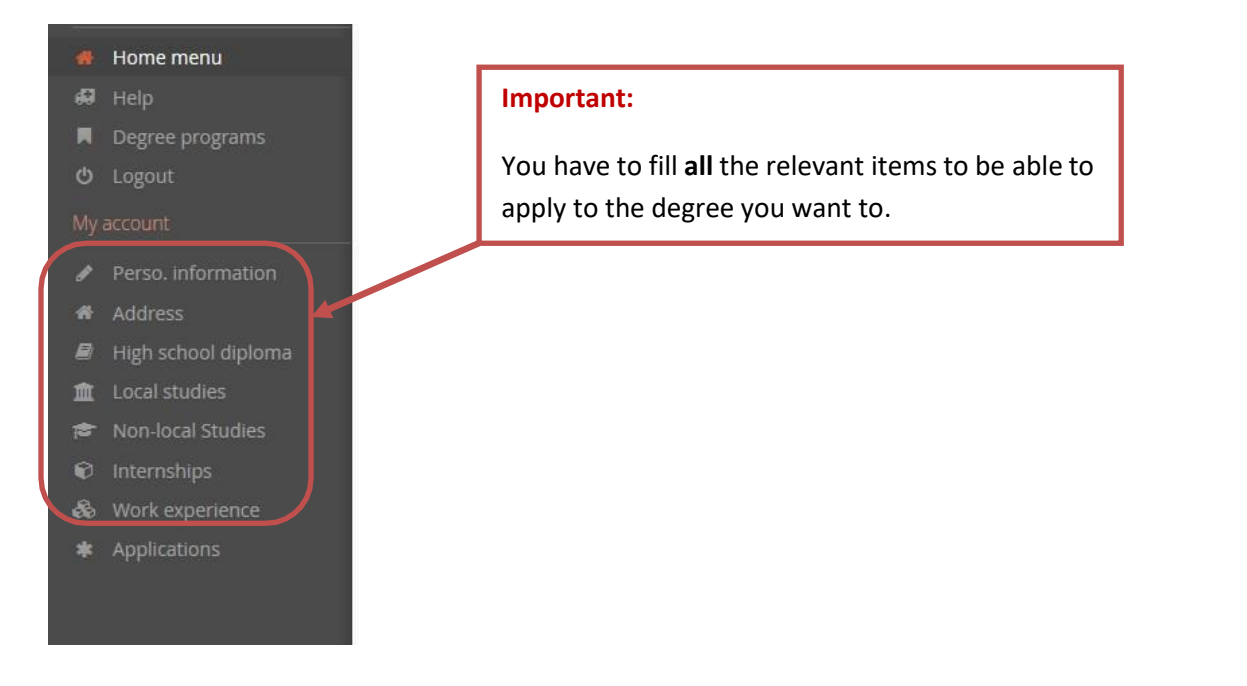

## 1. High-School diploma

It corresponds to the A-Level or Baccalaureate and gives you access to university studies.

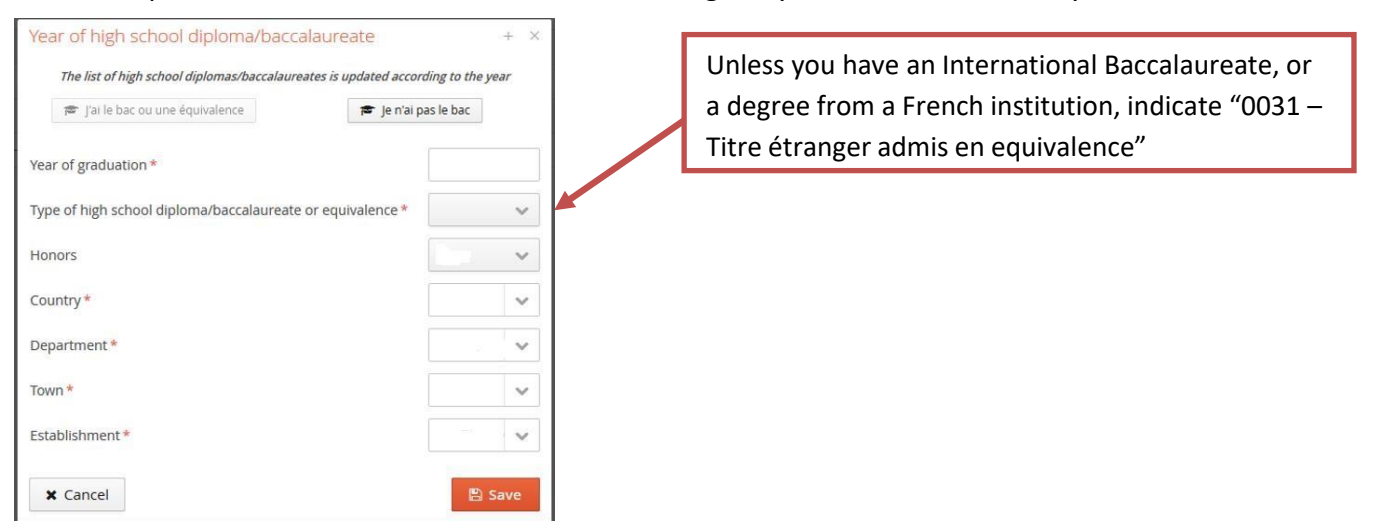

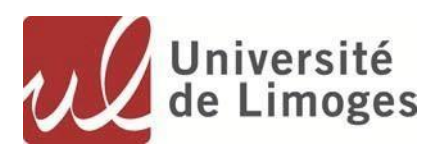

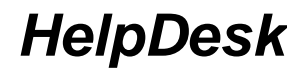

#### 2. Local studies

Only applies if you realized part of your studies at the University of Limoges

#### 3. Non-local studies

Please indicate all the courses and degrees carried out, including the current year.

| Enter a new post-high school degree program<br>> "Dip. É                                                                        |                                                                                                    | dicate as "training" reference:<br>Établssment étranger" if the degree has been carried out abroad |                                                                                                    |                                                                                      |        |  |
|----------------------------------------------------------------------------------------------------|----------------------------------------------------------------------------------------------------|----------------------------------------------------------------------------------------------------|----------------------------------------------------------------------------------------------------|--------------------------------------------------------------------------------------|--------|--|
| Country *                                                                                                    | CHINE POPULAIRE                                                                                                    | "Dip.etablssment univers." If the degree has been carried out in France.                           |                                                                                                    |                                                                                      |        |  |
| Year obtained *                                                                                                    |                                                                                                    |                                                                                                    |                                                                                                    |                                                                                      |        |  |
| Training *                                                                                                    | Dip. établissmt étranger                                                                                                    |                                                                                                    | Training *                                                                                                    | þip. établissmt étranger                                                             | ~      |  |
| Description of training*                                                                                                    |                                                                                                    |                                                                                                    | Description of training *                                                                                                    | Aucun diplôme (bac)<br>Autre diplôme<br>Brevet de technicien sup.                    |        |  |
|                                                                                                    |                                                                                                    |                                                                                                    |                                                                                                    | Dip. d'ens. art. et cult.                                                            | +      |  |
|                                                                                                    |                                                                                                    |                                                                                                    |                                                                                                    | Dip. établissmt étranger                                                             |        |  |
| _ \                                                                                                    |                                                                                                    |                                                                                                    |                                                                                                    | Dip. établissmt univers.                                                             |        |  |
| Obtained *                                                                                                    |                                                                                                    |                                                                                                    | Obtained *                                                                                                    | Dip. fonctions sociales                                                              |        |  |
|                                                                                                    |                                                                                                    |                                                                                                    |                                                                                                    | Dip. formation comptable                                                             |        |  |
| Honors                                                                                                    |                                                                                                    |                                                                                                    | Honors                                                                                                    | Dip. sect. adm. et jurid.                                                            |        |  |
|                                                                                                    |                                                                                                    |                                                                                                    |                                                                                                    | Dip. secteur paramédical                                                             |        |  |
| Informations                                                                                                    |                                                                                                    |                                                                                                    | Informations                                                                                                    | Diplôme commerce non visé<br>Diplôme d'architecture                                  |        |  |
| Pour le libellé et niveau de s<br>(s'il y a lieu), Parcours (s'il y a<br>Exemple pour une première<br>Exemple pour une première | r <u>formation</u> , indiquez le libellé de la formation en l<br>leu)<br>année de Master : M1, Droit de l'entreprise, Dro<br>année de DUT ou BTS : DUT1, Information-Com | respectant le modèle suiva<br>it Social européen et com<br>munication ou BTS1, Infoi               | Pour le libellé et niveau de la fo<br>(s'il y a lieu), Parcours (s'il y a lie<br>Exemple pour une première ar<br>Exemple pour une première ar | Diplôme d'ingénieur<br>Diplôme de commerce visé<br>Validation d'acquis professionels |        |  |
| X Cancel                                                                                                    |                                                                                                    |                                                                                                    | X Cancel                                                                                                    |                                                                                      | 🖺 Save |  |

In the « **description of training**", please indicate:

- The name of the institution,
- The name of the degree/course
- A short description of the degree/course (key words, duration)

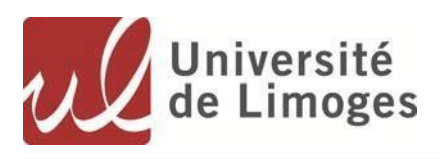

#### 4. Internships

| Enter new internship    | + ×  |
|-------------------------|------|
| Year *                  |      |
| Duration *              |      |
| Hours/week              |      |
| Employer/organization * |      |
| Description *           |      |
|                         |      |
|                         |      |
| X Cancel                | Save |

Indicate whether you have completed internships, related or not to the degree you are applying for.

#### 5. Professional experience

You can also mention any professional experiences in relation or not with the training to which you wish to apply.

| Enter a new work exp    | erience | + ×  |
|-------------------------|---------|------|
| Year *                  |         |      |
| Title *                 |         |      |
| Duration *              |         |      |
| Employer/organization * |         |      |
| Goal                    |         |      |
|                         |         |      |
|                         |         |      |
| X Cancel                |         | Save |

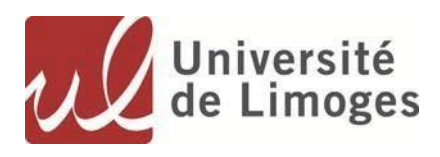

# II. <u>Apply!</u>

## 1. Find your degree

Chose now the degree(s) you want to apply to.

- 1- Click on "Application" and then on "New Application"
- 2- Choose among the list of schools and faculties of the University of Limoges

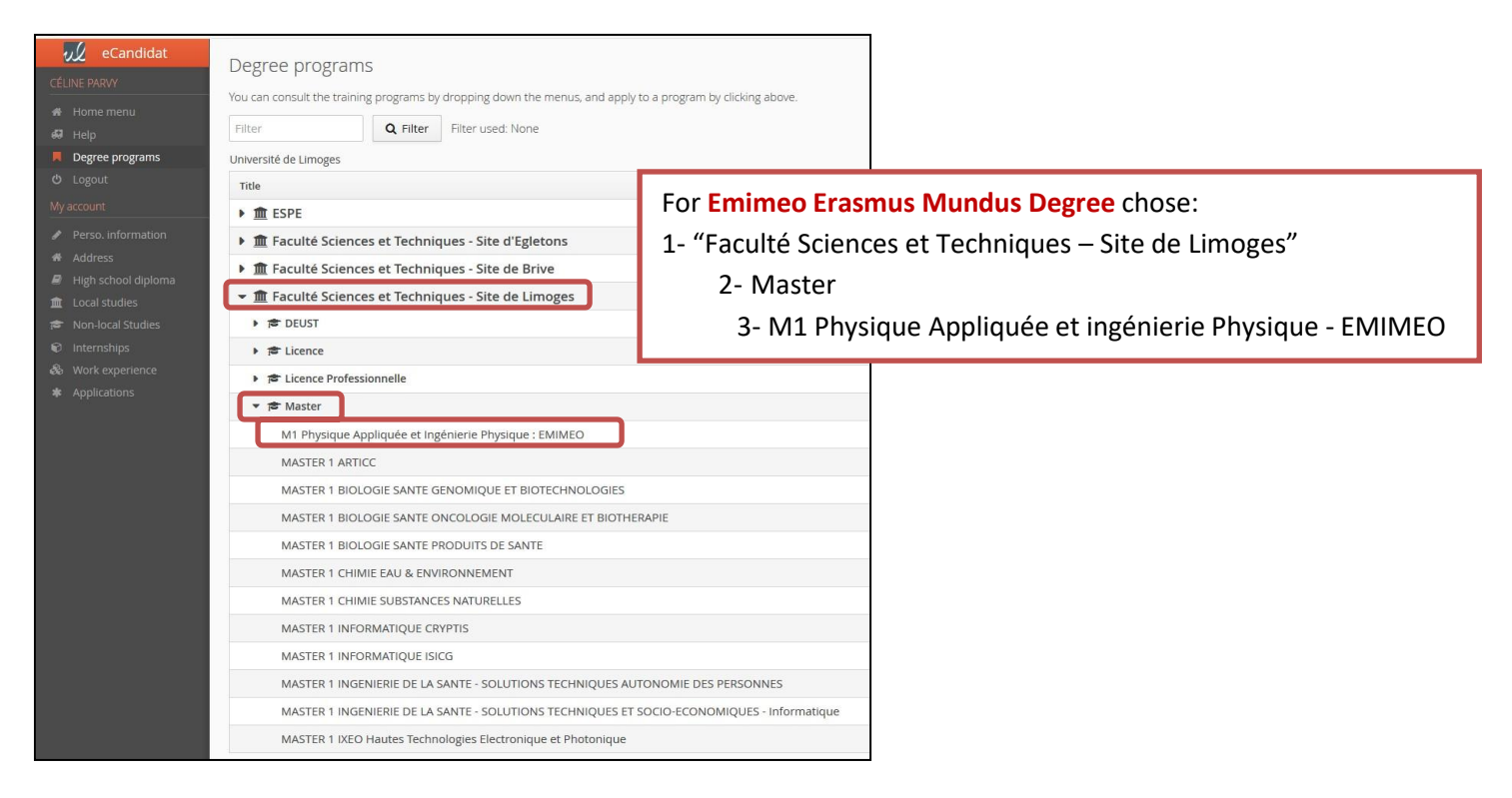

## ➔ Confirm your choice

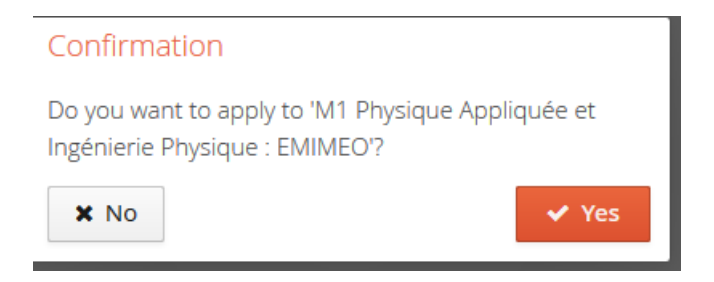

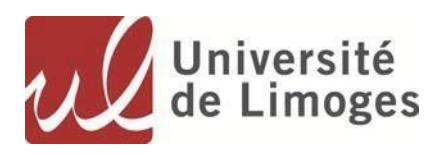

## 2. Upload your supporting documents

Upload as many supporting documents as necessary by clicking on the + button.

All documents are mandatory, unless the words "document does not apply to me" appears. All documents have to be uploaded as PDF files.

| ← → C û                                                                                                    | andidat/#!candidatCandidaturesView/29314                                               | ♥ ☆ ⊻                                                                                                    | Q mytf1                                                                    |                                                            | $\rightarrow$                    | lii\ 🮯 🗊            | T 🕥         | ⊜ ≡     |
|----------------------------------------------------------------------------------------------------|----------------------------------------------------------------------------------------|----------------------------------------------------------------------------------------------------|----------------------------------------------------------------------------|------------------------------------------------------------|----------------------------------|---------------------|-------------|---------|
| Summary of your application - PARVY CÉLINE (7RFTZ1M                                                                                                    | 4)                                                                                     |                                                                                                    |                                                                            |                                                            |                                  |                     |             | ×       |
| Detailed information                                                                                                    | Useful dates                                                                           |                                                                                                    | Contact addre                                                              | ess                                                        |                                  |                     |             |         |
| Training M1 Physique Appliquée et Ingénierie Physique : EMIN<br>File status En attente<br>Decision Waiting                                                                                                    | EO Deadline to return form<br>Date of confirmation<br>Date of jury<br>Publication date | 31/03/2019<br>12/05/2019<br>12/04/2019<br>19/04/2019                                                            | FST Campus.<br>123 Avenue /<br>87060 LIMOC<br>Phone: +33 5<br>Email: emime | de la Bori<br>Albert Tho<br>5ES<br>587 50 67<br>to-applica | e<br>mas<br>15<br>tion@unilim.fr |                     |             |         |
| Noubliez pas de consulter l'onglet 'informations complémentaires'     Supporting documents     i Additional information Online procedure, please submit your documents via the controls                                                                                                    | In the table before the 31/03/2019. Once completed your application will I             | be sent.                                                                                                    |                                                                            |                                                            |                                  |                     |             |         |
| Justifying documents                                                                                                    |                                                                                        |                                                                                                    |                                                                            | File                                                       | Status                           | Conditional documen | t           | Com     |
| Copy of passport or identity card proving nationality.                                                                                                    |                                                                                        |                                                                                                    | +                                                                          | En attente                                                 |                                  |                     | -           |         |
| Proofs of employment (work/employment certificate) of the last 5 years by the deadline of the student application                                                                                                    |                                                                                        |                                                                                                    |                                                                            | +                                                          | En attente                       |                     |             |         |
| Three reference letters, one of them from a non-academic referee attesting to basic competencies and practical experience.                                                                                                    |                                                                                        |                                                                                                    |                                                                            | +                                                          | En attente                       |                     |             |         |
| Participation in conferences and/or publication of papers/articles in peer reviewed scientific journals.                                                                                                    |                                                                                        |                                                                                                    |                                                                            | +                                                          | En attente                       | Document does not   | apply to me | e II    |
| Certified copies of degrees and transcripts (Certificates, degrees and transcripts have to be provided in English. If the documents have not been issued in English, they have to be translated by a certified translator) until the application date of : 1- High-School certificate (equivalent to A-Level, Baccalaureate, etc.) 2- Undergraduate degree (eq. to Bachelor degree) |                                                                                        |                                                                                                    |                                                                            | +                                                          | En attente                       |                     |             |         |
| Certified copies of certificates of any other qualifications obtained (Certificates, degrees and transcripts have to be provided in English. If the documents have not been issued in English, they have to be translated by a certified translator).                                                                                                    |                                                                                        |                                                                                                    |                                                                            | +                                                          | En attente                       | Document does not   | apply to me | e       |
| Courses or workshops (that are not a part of the standard degree programme).                                                                                                    |                                                                                        |                                                                                                    |                                                                            | +                                                          | En attente                       | O Document does not | apply to me | e       |
| Relevant work experience.                                                                                                    |                                                                                        |                                                                                                    | +                                                                          | En attente                                                 | Document does not                | apply to me         | e           |         |
| Proofs of residence (electricity bill, phone bill, certificate of residence) of the last 5 years by the deadline of application.                                                                                                    |                                                                                        |                                                                                                    | +                                                                          | En attente                                                 |                                  |                     |             |         |
| <pre></pre>                                                                                                    |                                                                                        | - I multiple and the second second second second second second second second second second second second second | e (*                                                                       |                                                            |                                  |                     |             | •       |
| ¥ Close                                                                                                    | Cancel application                                                                     | <ul> <li>Forward application</li> </ul>                                                                         |                                                                            |                                                            |                                  | <b>4</b> D          | ownload     | my file |

Once all the required documents have been uploaded, the **Forward application** button is activated.

### Click on the button to submit your application.

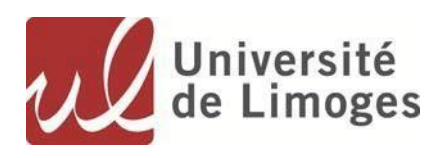

# III. Follow-up and examination of your application

Once submitted, your application will be revised by the relevant jury. While the revision is still ongoing, the "File status" is "en attente" and the "decision" is "waiting".

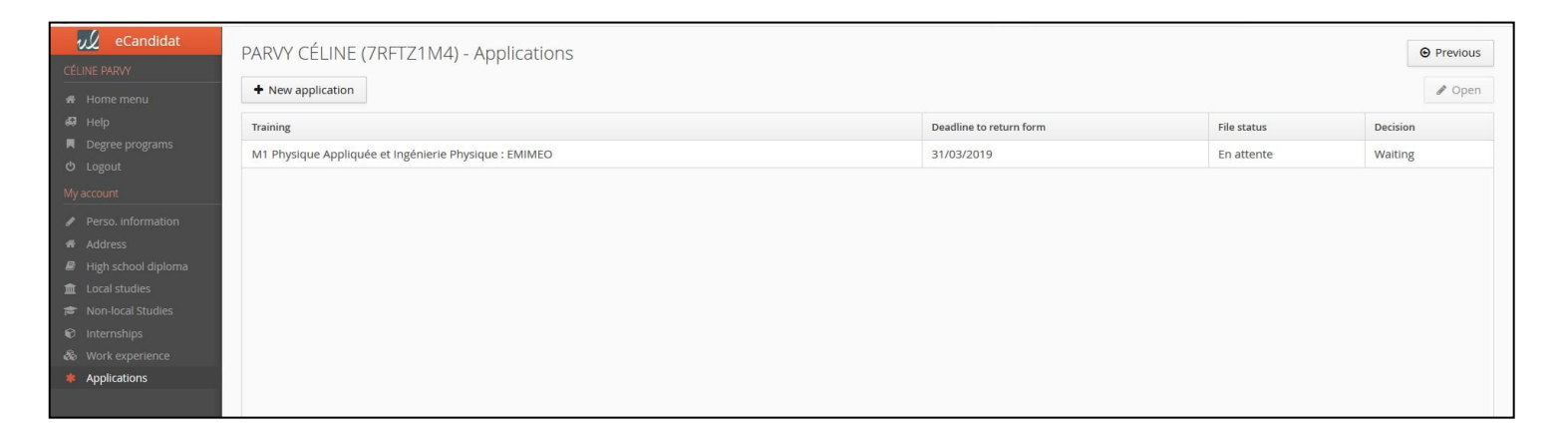

If your application has received a **FAVORABLE** notice, it is your responsibility to **confirm your future enrollment** at the University.

To do so, click on one of the two buttons at the bottom of the screen.

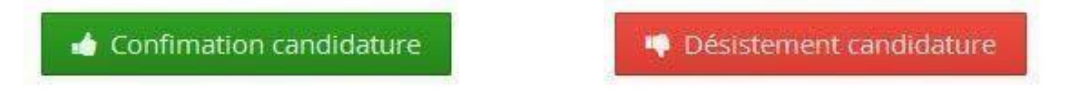